## How to access a septic record from Clatsop County Webmaps

## Begin with this link:

https://delta.co.clatsop.or.us/portal/apps/webappviewer/index.html?id=6 6f9167f01304850aacc7ad1a0d3d217

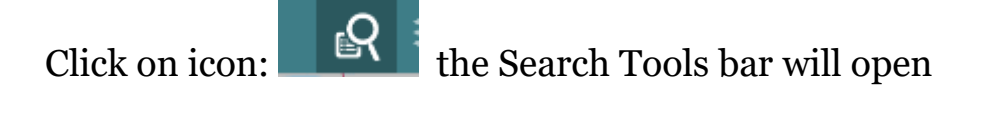

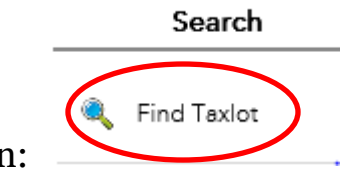

Click on icon:

the "Find Taxlot" options will open and look like this below.

| Search              |             | Results |
|---------------------|-------------|---------|
| $\leftarrow$        | Find Taxlot |         |
| Taxlotkey           |             |         |
|                     |             |         |
| Hint: 80908CC00800  |             |         |
| Owner               |             |         |
|                     |             |         |
| Hint: Doe John      |             |         |
| Account ID          |             |         |
|                     |             |         |
| Hint: 22587         |             |         |
| Address-Situs       |             |         |
|                     |             |         |
| Hint: 12345 Main St |             |         |

Use any of the 4 options to search and click on Apply at the bottom

The Results will appear in the tab next to Search

## Click on the Account number:

| Taxlot: 51010DA00900 |                      |  |
|----------------------|----------------------|--|
| Account              | 4653                 |  |
| Taxmap               | 51010DA00900         |  |
| Owners               | Painter Timothy      |  |
| Mailing              | 33743 Highway 26     |  |
| Location             | 33743 Hwy 26 Seaside |  |

A new window will appear. Click on Documents tab shown below.

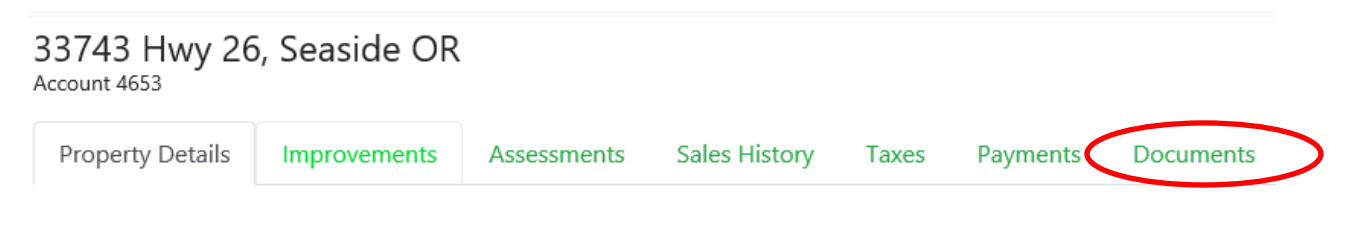

Septic Records will have its own tab

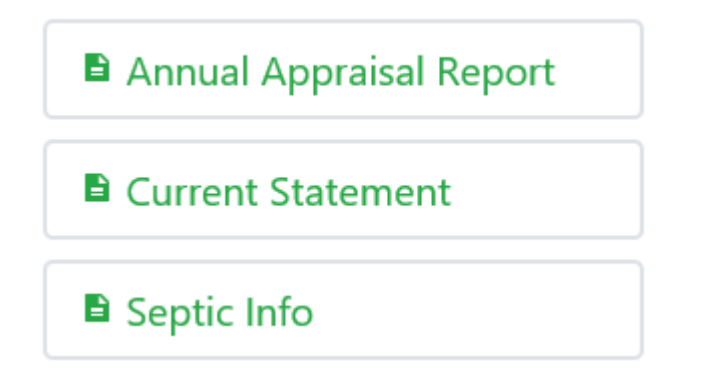

If you do not see the "Septic Info" tab for your specific property please contact the Clatsop County Environmental Health Office by email at <u>EnvHealth@co.clatsop.or.us</u> or by phone at 503-325-9302 to see if any records exist for the property.